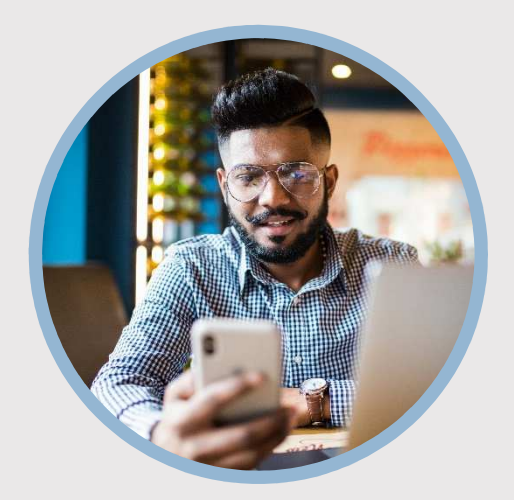

### **SUMMARY**

Receive your monthly statements faster when you enroll in Online Banking E-statements. Learn how to get started to view your statements through your mobile app.

### CONTACT

PHONE: 888-521-5209

WEBSITE: www.statefarmfcu.com

HOURS: 7A – 7P CT, MON - FRI

# HOW TO RECEIVE & VIEW ONLINE STATEMENTS

Mobile Version

# LOGIN TO YOUR SFFCU ACCOUNT

- Tap the **Menu** or **More** icon.
- Tap the **eDOCS** option.

## SUBSCRIBE TO EDOCS

- Tap **Settings** located in the upper right-hand corner.
- Tap **Subscribe** located in the upper right-hand corner.
- Review the disclosure and tap "**I Agree**" to the Subscription Disclosure.
- Tap **Subscribe** located in the upper right-hand corner.
- You will now receive your statements electronically.

## **TO VIEW STATEMENTS ONLINE\***

- Tap the **Menu** or **More** icon.
- Tap the **eDOCS** widget.
- o Tap Statements.
- Select the statement period you want to view.

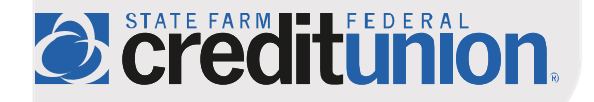